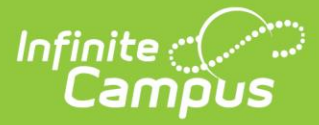

1. Log in to Infinite Campus. From Campus Instruction, if you do not have the new look enabled (Classic View), select 'Instruction' and then 'Community.' If you have the 'New Look' enabled, select the 'app switcher' and then 'Community.'

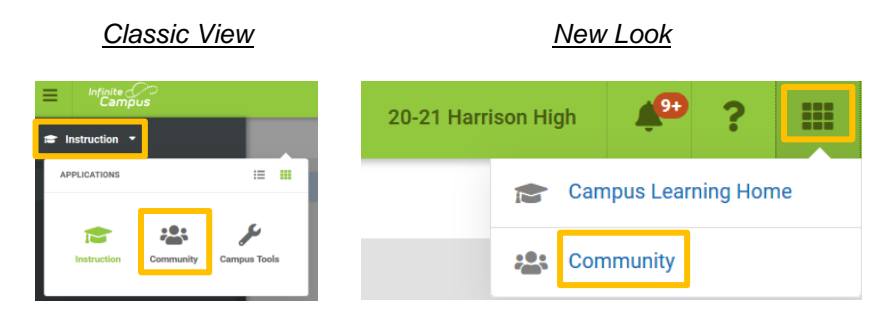

\*Note: If you have not created a Campus Community account in the past, you will need to select 'continue' on the left side of the landing page seen below to create your free account.

| Create your CampusID                                                                                                    |                                                                                                    |
|----------------------------------------------------------------------------------------------------|----------------------------------------------------------------------------------------------------|
| Create your new CampusID<br>The researce you have reported a gat of the Campus<br>Camera you have requested a gat of the Campus<br>or one you campusID will poside access to the<br>campus CampusID will poside access to the<br>campus CampusID will be the Metha Campus researces using<br>saving vasemark and gates and.<br>With site a campusID with the Metha Campus application.<br>With site a campusID with the Metha Campus application.<br>Navel Tamp you with time your detrict's Campus application.<br>Navel Tamp States. | Already have a CampusID?<br>Compade west reflected in May 2010 and some<br>some may have addy created their exclusions at the<br>compared of the some settimes and the<br>some of the compared of the some some<br>some of the compared of the some some<br>the some of the some some<br>Freeword |
|                                                                                                    | Don't want to link your CampusID?<br>If you don't want to link your existing CampusID to this<br>distict; you can all sign in manaple.<br>Forpot your CampusID Password?<br>Click here to enter your usemame CR email address and<br>request a link to reset.                                     |

2. From the Campus Community, select 'Campus Passport'

| Campus Community           | Demo Administrator 🛛 🕒 Log Off               |
|----------------------------|----------------------------------------------|
| News Forums Knowledge Base | Search Campus Community Campus Passport Help |
|                            |                                              |

3. Watch the quick tutorial on how to register for National Training Week sessions and begin registering!

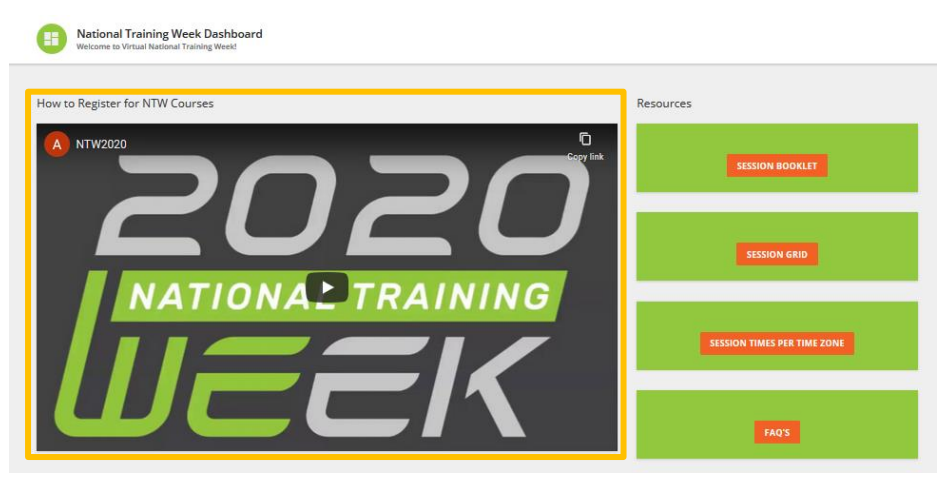

.....

4321 109th Avenue NE | Blaine, MN 55449 | 800 850 2335 | infinitecampus.com